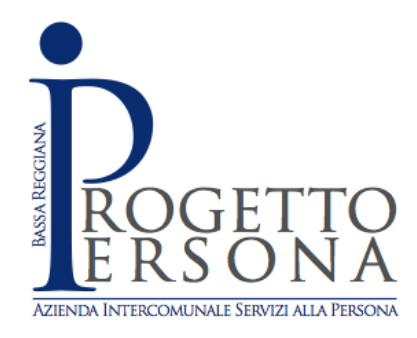

OGGETTO: Aggiornamenti – ASP Progetto Persona – Emergenza COVID-19

Visto l'andamento dell'emergenza COVID-19 e del suo impatto sulle strutture gestite da ASP Progetto Persona i giorni e gli orari in cui il Consiglio di Amministrazione ed il Direttore di ASP Progetto Persona insieme ai Sindaci di Luzzara, Gualtieri, Poviglio, Brescello e Guastalla saranno a disposizione delle famiglie per dare informazioni ufficiali e rispondere alle domande seguiranno una nuova programmazione riportata in seguito:

|           | Lunedì        | Mercoledì     | Venerdì       |
|-----------|---------------|---------------|---------------|
| Guastalla |               | 16:30 - 17.00 |               |
| Poviglio  |               | 17:00 - 17:30 |               |
| Gualtieri |               | 17:30 - 18:00 |               |
| Brescello |               | 18:00 - 18:30 |               |
| Luzzara   | 18:30 - 19:00 | 18:30 - 19:00 | 18:30 - 19:00 |

Lo strumento utilizzato sarà **Skype** scaricabile sia su s<u>martphone</u> (Android, iPhone e Windows 10 Mobile) sia su <u>PC</u> (Windows, Mac OS X e Linux).

Il Direttore potrà aggiungere alla videochiamata quanti di voi gli scriveranno (su Skype) il proprio "Nome Skype" che potete trovare:

## 1) cliccando sul vostro nome in alto a sinistra dello schermo (vedi esempio di seguito);

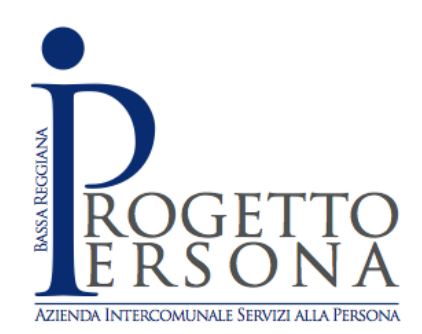

| VF Vincenzo Ferro €0,0                        |                      |                                                                                                    |
|-----------------------------------------------|----------------------|----------------------------------------------------------------------------------------------------|
| Q Persone, gruppi e messaggi                  | ÷                    |                                                                                                    |
| Chat Chiamate Contatti Notif                  | <b>Q.</b><br>tifiche |                                                                                                    |
| Q4 Riunione                                   | ~                    | Ciao, vincenzo                                                                                                    |
| CHAT RECENTI $\lor$                           |                      |                                                                                                    |
| PREFERITI                                     |                      | VE                                                                                                    |
| Aspro Mondadori 1<br>Chiamata terminata: 17 s | 10:03                |                                                                                                    |
| Pietro Artusi                                 | Mar                  |                                                                                                    |
| Chiamata terminata: 39 m 33 s                 |                      | Comunica ai tuoi amici cosa stai facendo 🧳                                                                                                   |
| Enza Malaguti Chiamata terminata: 22 s        | Lun                  |                                                                                                    |
| Cinzia Boccalari                              | Lun                  | Avvia una conversazione                                                                                                    |
| © Nessuna risposta                            |                      |                                                                                                    |
| Andrea Badari                                 | Sab                  | Cerca qualcuno con cui iniziare a chattare o vai a<br>Contatti per vedere chi è disponibile.                                                 |
| Thessuna risposta                             |                      |                                                                                                    |
| Deborah Sereni                                | Sab                  |                                                                                                    |
|                                               | Cal                  |                                                                                                    |
| ci sono                                       | Sab                  |                                                                                                    |
| CHAT                                          |                      |                                                                                                    |
| Cristina Ferraroni                            | 13:31                | Hai effettuato l'accesso come v.ferro@asp.progettopersona.re.it<br>Prova a cambiare account se non vedi i contatti o la cronologia conversa: |
| Sindaca?                                      |                      | Ulteriori informazioni                                                                                                    |

2) Cliccando sulla voce "Profilo Skype" a metà dello schermo sulla sinistra (vedi esempio di seguito)

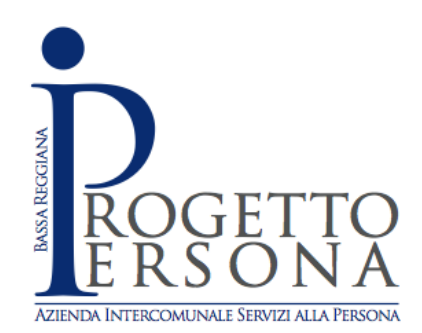

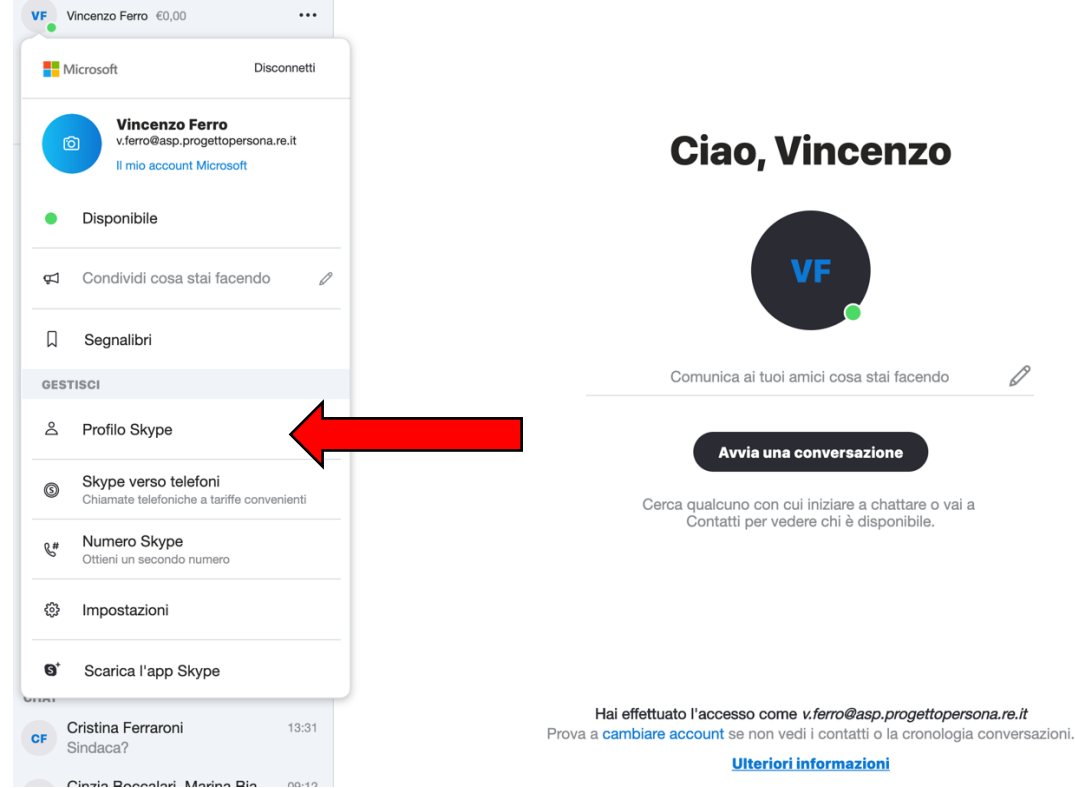

3) A questo punto comparirà il "Nome Skype" (vedi esempio di seguito)

| Vincenzo Ferro O<br>Condividi profilo<br>IFILO<br>Nome Skype live:.cid.ac883f0552c6923c | ×       | Ø               |             |
|-----------------------------------------------------------------------------------------|---------|-----------------|-------------|
| FILO Nome Skype live:.cid.ac883f0552c6923c                                              | V       | incenzo Ferro   | 0           |
|                                                                                         | PROFILO | live:.cid.ac883 | f0552c6923c |

4) Ora potete copiare ed incollare il link sulla "chat" del Direttore cercandolo

Il Direttore lo si può contattare su Skype con il nome: Vincenzo Ferro, o live:.cid.ac883f0552c6923c

Sede Legale: P.zza Mazzini, 1 - 42016 Guastalla (RE) Sede Amministrativa: V.le Filippini, 65 - 42045 Luzzara (RE) codice fiscale e partita iva: 02327140352 Tel. 0522 976049 / 0522 979858 / 0522 976839 - Fax 0522 976695 E-mail: segreteria@asp.progettopersona.re.it